# Guía para subir evento al sistema de Espacios de Cultura del Agua (SECA)

#### Paso 1

Da Click (con tu mouse) sobre el botón "Evento"

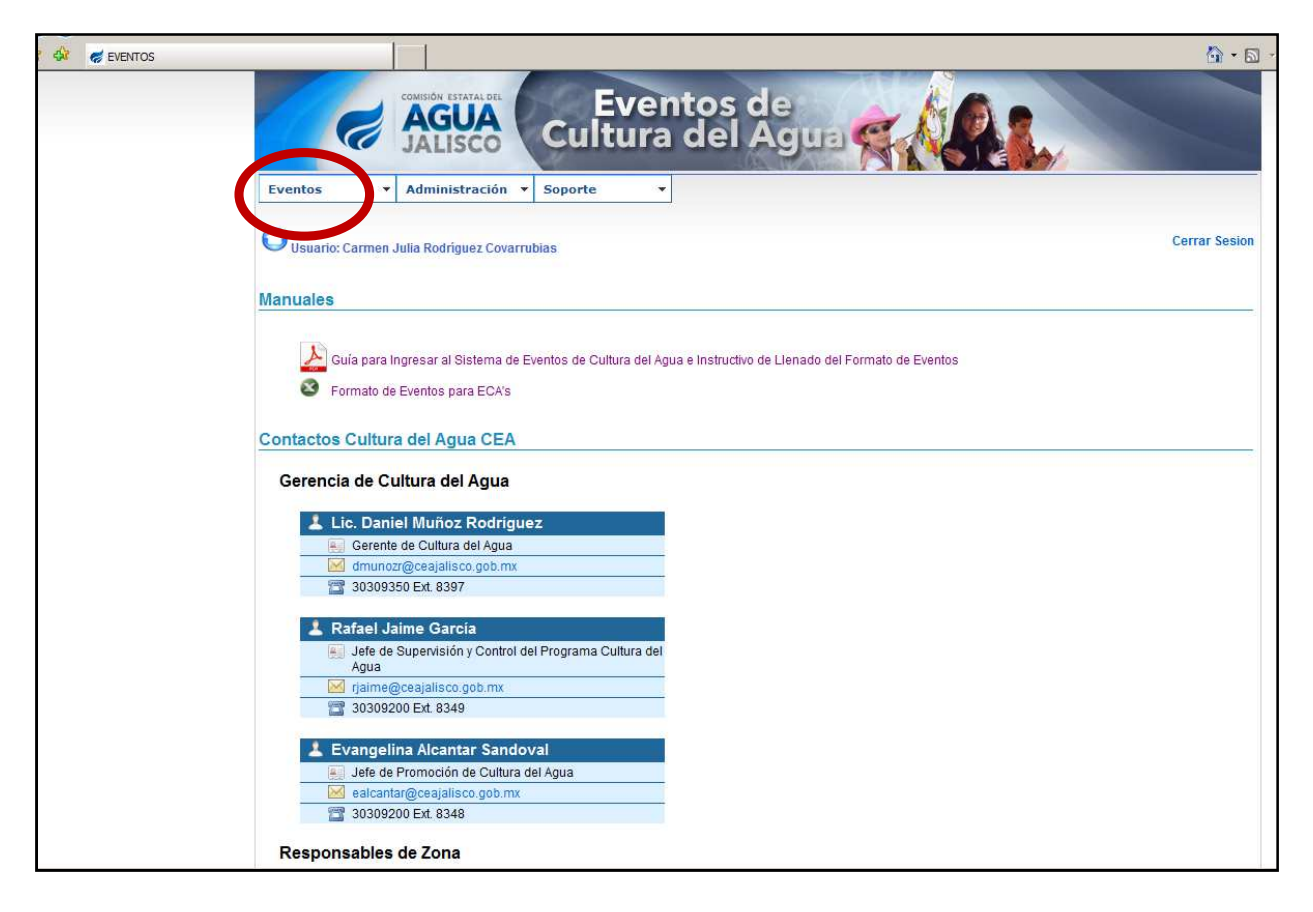

Da Click (con tu mouse) sobre el botón "Alta"

| AGUA<br>JALISCO Cultura del Agua                                                                                                    |               |
|----------------------------------------------------------------------------------------------------|---------------|
| rentos 🗾 Administración 🔻 Soporte 💌                                                                                                    |               |
| ta<br>Julia Rodriguez Covarrubias                                                                                                    | Cerrar Sesion |
| nuales                                                                                                    |               |
| starts - Colture del Anna CEA                                                                                                    |               |
| Gerencia de Cultura del Agua                                                                                                    |               |
| Gerencia de Cultura del Agua                                                                                                    |               |
| Cerencia de Cultura del Agua  Lic. Daniel Muñoz Rodriguez  Gerente de Cultura del Agua                                                                                                    |               |
| Cerencia de Cultura del Agua  Lic. Daniel Muñoz Rodriguez  Gerente de Cultura del Agua  dmunozr@ceajalisco.gob.mx  30309350 Ext. 8397                                                                                                    |               |
| Cerencia de Cultura del Agua  Lic. Daniel Muñoz Rodriguez  Gerente de Cultura del Agua  dmunozr@ceajalisco.gob.mx  30309350 Ext. 8397  Rafael Jaime García                                                                                                    |               |
|                                                                                                    |               |
| Serencia de Cultura del Agua  Lic. Daniel Muñoz Rodríguez  Gerente de Cultura del Agua  dmunoz/@ceajalisco.gob.mx  30309350 Ext. 8397  Rafael Jaime García  Jefe de Supervisión y Control del Programa Cultura del Agua                                                                                                    |               |
| Serencia de Cultura del Agua  Lic. Daniel Muñoz Rodríguez  Gerente de Cultura del Agua  dmunoz@ceajalisco.gob.mx  30309350 Ext. 8397  Rafael Jaime García  Jefe de Supervisión y Control del Programa Cultura del Agua  rjaime@ceajalisco.gob.mx                                                                                                    |               |
| Serencia de Cultura del Agua  Lic. Daniel Muñoz Rodriguez  Gerente de Cultura del Agua  Gerente de Cultura del Agua  Moderna del Agua  Moderna del Agua  Rafael Jaime García  Jefe de Supervisión y Control del Programa Cultura del Agua  Moderna del Agua  Moderna de |               |
| Serencia de Cultura del Agua  Lic. Daniel Muñoz Rodriguez  Gerente de Cultura del Agua  dmunozr@ceajalisco.gob.mx  30309350 Ext. 8397  Rafael Jaime García  Jefe de Supervisión y Control del Programa Cultura del Agua  Jefe de Supervisión y Control del Programa Cultura del Agua  Fjaime@ceajalisco.gob.mx  Source State State  Lic. Daniel Muñoz Rodriguez  Evangelina Alcantar Sandoval                                                                                                    |               |
| Serencia de Cultura del Agua  Lic. Daniel Muñoz Rodríguez  Gerente de Cultura del Agua  dmunozr@ceajalisco.gob.mx  30309350 Ext. 8397  Rafael Jaime García  Jefe de Supervisión y Control del Programa Cultura del Agua  Agua  Fiaime@ceajalisco.gob.mx  30309200 Ext. 8349  Evangelina Alcantar Sandoval  Jefe de Promoción de Cultura del Agua                                                                                                    |               |
| Actors Cultura del Agua                                                                                                    |               |

Da Click (con tu mouse) sobre el formato de Captura de Evento y Comienza a rellenar los datos de tu Evento.

| io: Carmen Julia Rodrigue                                                         |                                                                                                    | Cerrar Sesion                                                                                                    |
|-----------------------------------------------------------------------------------|----------------------------------------------------------------------------------------------------|----------------------------------------------------------------------------------------------------|
|                                                                                   | z Covarrubias                                                                                                    |                                                                                                    |
| GEA<br>JALISCO                                                                    | CAPTURAR EVENTO                                                                                                    | CONAGUA                                                                                                    |
| -DATOS GENERALES<br>Fecha de inicio:<br>Fecha de término:                         |                                                                                                    |                                                                                                    |
| Institución:<br>Ubicación:<br>Estado:                                             | Seleccione una opción                                                                                                    |                                                                                                    |
| Municipio:<br>Localidad:<br>Cuenca:                                               | Seleccione Municipio                                                                                                    |                                                                                                    |
| Responsable ECA:                                                                  | Seleccione una opción                                                                                                    |                                                                                                    |
| -INFORMACIÓN DEL<br>Título del Evento:<br>Tipo de Evento:<br>Alcance del Evento:  | VENTO<br>Apertura<br>C Federal<br>C Estatal<br>C InterEstatal<br>C Municipal                                                       | Federal (Autoridades de CONAGUA)         Estatales (Autoridades de CEA, Gob. Edo.         Interestatal (ECAS de otros Estados)         Municipal (Tu propio municipio)         Intermunicipal (Localidades de tu municipio) |
|                                                                                   | C Intermunicipal                                                                                                    |                                                                                                    |
| INFORMACIÓN DEL (<br>Fipo de Institución:<br>Nombre del Contacto:<br>Responsable: | CONTACTO<br>Educativo                                                                                                    | -Nombre del Contacto (¿Quién<br>solicito el evento o plática, etc.?)                                                                                                    |
| Correo Electrónico:<br>Feléfono:                                                  |                                                                                                    | -Responsable: (Del lugar donde se<br>llevo a cabo el evento, plática, etc.)                                                                                                    |
| NIVEL EDUCATIVO —<br>Niveles:                                                     | Nivel         Tema Asistentes           Preescolar         Primaria inferior           Primaria superior         Primaria superior |                                                                                                    |
|                                                                                   | Secundaria       Bachillerato       Universidad       Otro                                                                         |                                                                                                    |
| MATERIAL<br>Paquetes de Material<br>Jidáctico:<br>Fotos:                          | Si C No C Examinar Examinar                                                                                                    | Da click en "Examinar" y sube<br>(máx. 3) fotos de tu evento.                                                                                                    |

Da Click (con tu mouse) sobre el Botón "Guardar" y tu evento quedará guardado en el SECA.

| OBSERVACIONES<br>Observaciones: | A |                              |
|---------------------------------|---|------------------------------|
|                                 |   | Especifica ¿qué? y ¿cuántos? |
| Guardar                         |   | Promocionales diste en tu    |
|                                 |   | evento.                      |

# ¿Cómo modificar evento?, en caso de error en la captura de datos.

#### Paso 1

Da Click (con tu mouse) sobre el botón "Evento"

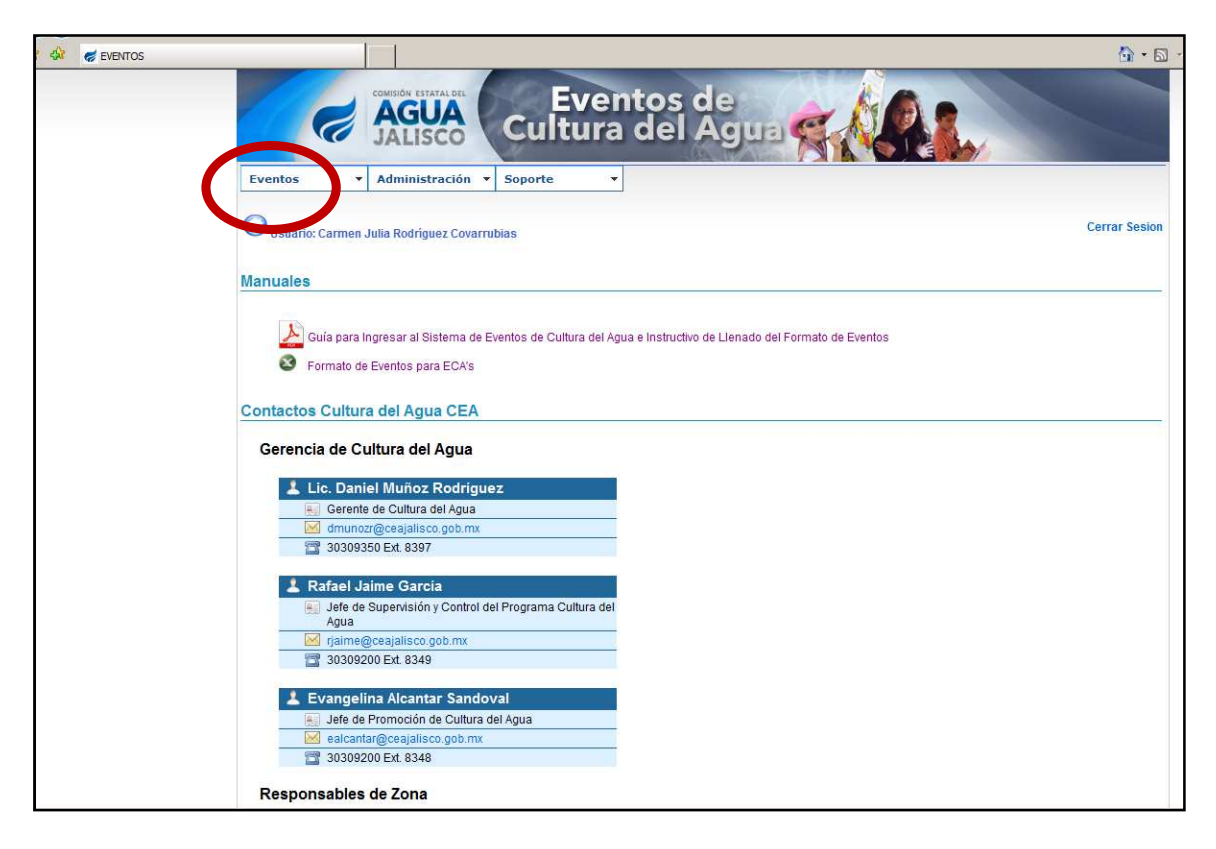

Da Click (con tu mouse) sobre el botón "Consulta"

| AGUA<br>JALISCO Cultura del Agua                                                                                                    |               |
|----------------------------------------------------------------------------------------------------|---------------|
| ntos                                                                                                    |               |
| ulta Iulia Rodriguez Covarrubias                                                                                                    | Cerrar Sesion |
| 🍌 Guía para Ingresar al Sistema de Eventos de Cultura del Agua e Instructivo de Llenado del Formato de E                                                                                                    | ventos        |
| <ul> <li>Formato de Eventos para ECA's</li> <li>actos Cultura del Agua CEA</li> <li>rrencia de Cultura del Agua</li> <li>Lic. Daniel Muñoz Rodriguez</li> </ul>                                                                                                    |               |
| Formato de Eventos para ECA's actos Cultura del Agua CEA erencia de Cultura del Agua Lic. Daniel Muñoz Rodríguez Gerente de Cultura del Agua dimunozr@ceajalisco.gob.mx dimunozr@ceajalisco.gob.mx 30309350 Ext. 8397                                                                                                    |               |
| <ul> <li>Formato de Eventos para ECA's</li> <li>actos Cultura del Agua CEA</li> <li>rrencia de Cultura del Agua</li> <li>Lic. Daniel Muñoz Rodriguez</li> <li>Gerente de Cultura del Agua</li> <li>d munozr@ceajalisco.gob.mx</li> <li>30309350 Ext. 8397</li> <li>Rafael Jaime Garcia</li> <li>Jefe de Supervisión y Control del Programa Cultura del Agua</li> <li>rjaime@ceajalisco.gob.mx</li> <li>30309200 Ext. 8349</li> </ul>                                                                                         |               |
| <ul> <li>Formato de Eventos para ECA's</li> <li>actos Cultura del Agua CEA</li> <li>rrencia de Cultura del Agua</li> <li>Lic. Daniel Muñoz Rodriguez</li> <li>Gerente de Cultura del Agua</li> <li>dmunoz/@ceajalisco.gob.mx</li> <li>30309350 Ext. 8397</li> <li>Rafael Jaime Garcia</li> <li>Jefe de Supervisión y Control del Programa Cultura del<br/>Agua</li> <li>rjaime@ceajalisco.gob.mx</li> <li>30309200 Ext. 8349</li> <li>Evangelina Alcantar Sandoval</li> <li>Jefe de Promoción de Cultura del Agua</li> </ul> |               |

Da Click (con tu mouse) sobre el botón la (Fecha, Estado y Municipio) y completa según los datos de tu evento, que contiene error.

| e !                    | ALISCO                                   | Eventos c<br>Iltura del A | de<br>Agua    |                                              |
|------------------------|------------------------------------------|---------------------------|---------------|----------------------------------------------|
| Eventos • A            | dministración 🔻 Sopol                    | te 🔹                      |               |                                              |
| O Usuario: Carmen Juli | a Rodriguez Covarrubias                  |                           |               | Cerrar Sesion                                |
|                        |                                          | CONSULTA Y SEGUIMIEN      | TO DE EVENTOS |                                              |
|                        | Fecha del Evento:<br>Estado:             | Inicio Fi                 | n 📃 🛛         |                                              |
|                        | Municipio:                               |                           | 🥄             |                                              |
|                        | Responsable CEA:<br>Evento:              | [Seleccione]              |               | Fecha:(Fecha de evento que deseas modificar) |
|                        | Tipo de Evento:<br>Tipo de institución:  | [Seleccione]              |               | Estado: (Jalisco)                            |
|                        | Nivel Educativo:<br>Cant. de asistentes: | [Seleccione]              |               |                                              |
|                        | Otros:<br>Lugar (Otros):                 | [Seleccione]              |               |                                              |
|                        |                                          | Buscar Limpiar            |               |                                              |
|                        |                                          | carear campat             |               |                                              |

### Paso 4

Da Click (con tu mouse) sobre el botón "Buscar"

|                      | CONSULTA Y SEGUIMIENTO DE EVENTOS |
|----------------------|-----------------------------------|
|                      |                                   |
| Fecha del Evento:    | Inicio 📃 🖪 Fin 🔤                  |
| Estado:              | [Seleccione]                      |
| Municipio:           |                                   |
| Responsable CEA:     | [Seleccione]                      |
| Evento:              | [Seleccione]                      |
| Tipo de Evento:      | [Seleccione]                      |
| Tipo de institución: | [Seleccione]                      |
| Nivel Educativo:     | [Seleccione]                      |
| Cant. de asistentes: |                                   |
| Otros:               | [Seleccione]                      |
| Lugar (Otros):       |                                   |
|                      |                                   |
|                      | Busca                             |

EN CASO DE TENER ALGÚN PROBLEMA CON EL SECA, LLAMA AL 30 30 93 50 EXT. 8315/8336

#### Da Click ((con tu mouse) sobre el botón

|                 | DS        |                | Admir                | istrac                | ión 🔻          | Soport    | e         |                          |                                                 |                         |                 |                                          |        |                                                   |
|-----------------|-----------|----------------|----------------------|-----------------------|----------------|-----------|-----------|--------------------------|-------------------------------------------------|-------------------------|-----------------|------------------------------------------|--------|---------------------------------------------------|
| OUs             | uario: Ca | armen Ji       | ulia Rod             | lríguez               | Covarru        | bias      |           |                          |                                                 |                         |                 |                                          |        | Cerrar Ses                                        |
| 3 E             | xporta    | r a Exc        | el                   |                       |                |           |           |                          |                                                 |                         |                 |                                          |        |                                                   |
| EVEN            | TOS EC    | ONTRA          | DOS                  | Fecha                 | Ectado         | Municipio | Localidad | Responsable              | Correo                                          | Tino Fuento             | Responsable     | Acistantas                               | Evente |                                                   |
|                 | Evento    | ECA            | <b>Inicio</b><br>117 | Fin<br>27-09-<br>2012 | 27-09-<br>2012 | Jalisco   | Arandas   | ECA<br>Arandas           | ECA<br>Karina<br>de<br>Jesús<br>Garcia<br>López | eca_arandas@hotmail.com | CEA<br>Taller   | Carmen Julia<br>Rodríguez<br>Covarrubias | 0      | EL CUIDADO DEL AGI<br>EN LA VIDA DIARIA           |
| <b>7</b> 0      | 5892      | ECA<br>Arandas | 117                  | 27-09-<br>2012        | 27-09-<br>2012 | Jalisco   | Arandas   | Arandas                  | Karina<br>de<br>Jesús<br>García<br>López        | NULL                    | Taller          | Carmen Julia<br>Rodríguez<br>Covarrubias | 86     | ELCUIDADO DEL AGU<br>EN LA VIDA DIARIA            |
| <b>7</b> 0      | 5893      | ECA<br>Arandas | 117                  | 28-09-<br>2012        | 28-09-<br>2012 | Jalisco   | Arandas   | La Peñita                | Karina<br>de<br>Jesús<br>García<br>López        | eca_arandas@hotmail.com | Taller          | Carmen Julia<br>Rodríguez<br>Covarrubias | 15     | EL CUIDADO DEL AGI<br>EN LA VIDA DIARIA           |
| <b>7</b> 0<br>0 | 5922      | ECA<br>Arandas | 117                  | 03-10-<br>2012        | 03-10-<br>2012 | Jalisco   | Arandas   | Arandas                  | Karina<br>de<br>Jesús<br>García<br>López        | eca_arandas@hotmail.com | Plática Escolar | Carmen Julia<br>Rodríguez<br>Covarrubias | 197    | BUEN USO Y CUYDAI<br>DEL AGUA EN LA VIE<br>DIARIA |
|                 | 5928      | ECA<br>Arandas | 117                  | 04-10-<br>2012        | 04-10-<br>2012 | Jalisco   | Arandas   | Arandas                  | Karina<br>de<br>Jesús<br>Garcia<br>López        | eca_arandas@hotmail.com | Plática Escolar | Carmen Julia<br>Rodríguez<br>Covarrublas | 164    | BUEN USO Y CUYDAI<br>DEL AGUA EN LA VIE<br>DIARIA |
| <b>-</b>        | 5950      | ECA<br>Arandas | 117                  | 10-10-<br>2012        | 10-10-<br>2012 | Jalisco   | Arandas   | Santa Maria del<br>Valle | Karina<br>de<br>Jesús<br>Garcia                 | NULL                    | Plática Escolar | Carmen Julia<br>Rodríguez<br>Covarrubias | 154    | BUEN USO Y CUYDAI<br>DEL AGUA EN LA VIE<br>DIARIA |

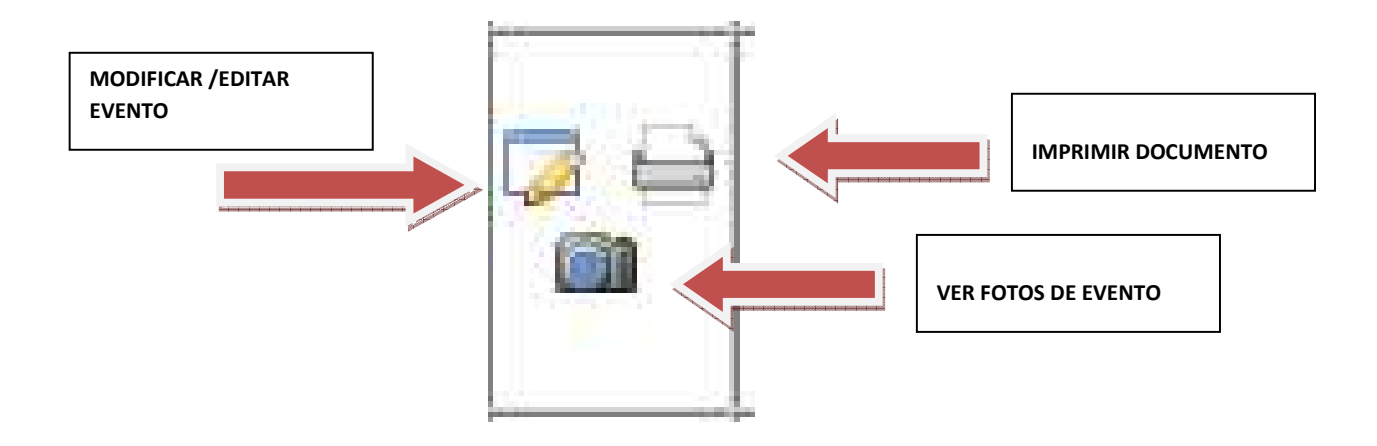

Da Click ((con tu mouse) sobre el botón "MODIFICAR"

| 5                                                                                                    | Administra                                                                                   | ción 🔻 Sop                                                                                                    | rte 🔻                                                    |                     |              |            |      |         |        |
|----------------------------------------------------------------------------------------------------|----------------------------------------------------------------------------------------------|----------------------------------------------------------------------------------------------------|----------------------------------------------------------|---------------------|--------------|------------|------|---------|--------|
|                                                                                                    |                                                                                              |                                                                                                    |                                                          |                     |              |            |      |         | Corrar |
| uario: Carmen ,                                                                                                    | Julia Rodriguez                                                                              | Covarrubias                                                                                                    |                                                          |                     |              |            |      |         | Centar |
|                                                                                                    |                                                                                              |                                                                                                    |                                                          |                     |              |            |      | 4       |        |
|                                                                                                    |                                                                                              |                                                                                                    |                                                          | EV                  | ENTOS        |            |      | CONAGUA |        |
| Fecha de                                                                                                    | inicio:                                                                                      | 27/09/2012                                                                                                    |                                                          |                     |              |            |      |         |        |
| Fecha de<br>Institució<br>Ubicación                                                                                                    | término:<br>ón:<br>n:                                                                        | 27/09/2012<br>JARDIN DE N<br>LEON AVICAR                                                                                                    | ÑOS MONTESSO                                             | DRI                 |              |            |      |         |        |
| Estado:                                                                                                    |                                                                                              | Jalisco                                                                                                    |                                                          |                     |              |            |      |         |        |
| Localidad                                                                                                    | d:                                                                                           | Arandas                                                                                                    |                                                          |                     |              |            |      |         |        |
| Cuenca:                                                                                                    | able ECA:                                                                                    | R. SANTIAGO                                                                                                    | - GUADALAJAR                                             | Α                   |              |            |      |         |        |
| Correo El                                                                                                    | lectrónico:                                                                                  | karinagl86@h                                                                                                    | stmail.com                                               | 4                   |              |            | <br> |         |        |
|                                                                                                    | ACIÓN DEL E                                                                                  | VENTO                                                                                                    |                                                          |                     |              |            |      |         |        |
| Título del                                                                                                    | Evento:                                                                                      | EL CUIDADO                                                                                                    | EL AGUA EN LA                                            | VIDA DIAR           |              |            |      |         |        |
| TIPO UC L                                                                                                    | Vento                                                                                        | Taller                                                                                                    |                                                          |                     | IA           |            |      |         |        |
| Alcance d<br>- INFORM/<br>Tipo de Ir<br>Nombre d<br>Responsa                                                                                                    | ACIÓN DEL C<br>nstitución:<br>del contacto:                                                  | Taller<br>Municipal<br>ONTACTO<br>Educativo<br>ANA ISABEL 2<br>ANA ISABEL 2                                                                  | JÑIGA MIRAND/<br>JÑIGA MIRAND/                           | A<br>A              |              |            | <br> |         |        |
| Alcance d<br><b>INFORM/</b><br>Tipo de Ir<br>Nombre d<br>Responsa<br>Correo Elé<br>Teléfono:                                                                                                    | vento:<br>lel Evento:<br>ACIÓN DEL C<br>Institución:<br>lel Contacto:<br>ible:<br>ectrónico: | Taller<br>Municipal<br>ONTACTO<br>Educativo<br>ANA ISABEL 2<br>ANA ISABEL 2<br>NULL                                                          | JĤIGA MIRANDA<br>JĤIGA MIRANDA                           | A<br>A              | IA           |            |      |         |        |
| Alcance d<br>INFORM/<br>Tipo de Ir<br>Nombre d<br>Responsa<br>Correo El<br>Teléfono:                                                                                                    | vento:<br>lel Evento:<br>ACTÓN DEL C<br>nstitución:<br>lel Contacto:<br>ible:<br>ectrónico:  | Taller<br>Municipal                                                                                                    | JÑIGA MIRANDJ                                            | A<br>A              |              |            | <br> |         |        |
| Alcance d                                                                                                    | Vento:<br>Jel Evento:<br>ACTÓN DEL C<br>nstitución:<br>Jel Contacto:<br>Jole:<br>ectrónico:  | Taller<br>Municipal                                                                                                    | JÑIGA MIRANDA<br>NIGA MIRANDA                            | A.<br>A.            |              |            |      |         |        |
| Alcance d<br>INFORM/<br>Tipo de In<br>Nombre d<br>Responsa<br>Correo Ele<br>Teléfono:<br>NIVEL EDI<br>Niveles:                                                                                                    | Vento:<br>Jel Evento:<br>ACTÓN DEL C<br>nstitución:<br>del Contacto:<br>bile:<br>ectrónico:  | Taller<br>Municipal<br>ONTACTO<br>Educativo<br>ANA ISABEL 2<br>ANA ISABEL 2<br>NULL<br>NULL<br>NULL<br>Nivel As<br>Preescolar 0<br>Totales 0 | JÑIGA MIRANDA<br>NIGA MIRANDA<br>Stentes Tema<br>EL CUI  | A,<br>A             | AGUA EN LA V | IDA DIARIA |      |         |        |
| Alcance d<br>INFORM/<br>Tipo de Ir<br>Nombre da<br>Responsa<br>Correo Ele<br>Teléfono:<br>NIVEL EDI<br>Niveles:                                                                                                    | Vento:<br>Jel Evento:<br>ACTÓN DEL C<br>nstitución:<br>Jel Contacto:<br>Ible:<br>ectrónico:  | Taller<br>Municipal<br>ONTACTO<br>Educativo<br>ANA ISABEL 2<br>ANA ISABEL 2<br>NULL<br>NULL<br>NIVEL AS<br>Preescolar 0<br>Totales 0         | JÑIGA MIRAND/<br>NIGA MIRAND/<br>Stentes Tema<br>EL CUI  | A<br>A<br>IDADO DEL | AGUA EN LA V | IDA DIARIA |      |         |        |
| Alcance d<br>TIFO Ge Ir<br>Nombre d<br>Responsa<br>Correo Eld<br>Teléfono:<br>NIVEL EDI<br>Niveles:<br>MATERIAL<br>Paquetes:<br>Exter:                                                                                                    | Vento:<br>Jel Evento:<br>ACTÓN DEL C<br>nstitución:<br>Jel Contacto:<br>nble:<br>ectrónico:  | Taller<br>Municipal<br>ONTACTO<br>Educativo<br>ANA ISABEL 2<br>ANA ISABEL 2<br>NULL<br>Nivel AS<br>Preescolar 0<br>TotaleS 0                 | JÑIGA MIRAND/<br>NIGA MIRAND/<br>Stentes Tema<br>EL CUI  | A<br>A              | AGUA EN LA V | IDA DIARIA |      |         |        |
| Alcance d<br>INFORMU<br>Tipo de Ir<br>Nombre d<br>Responsa<br>Correo Eli<br>Teléfono:<br>- NIVEL EDI<br>Niveles:<br>- MATERIAL<br>Paquetes:<br>Fotos:<br>Galería:                                                                              | Vento:<br>Jel Evento:<br>ACTÓN DEL C<br>Institución:<br>Jel Contacto:<br>Ible:<br>ectrónico: | Taller<br>Municipal<br>ONTACTO<br>Educativo<br>ANA ISABEL 2<br>ANA ISABEL 2<br>NULL<br>NULL<br>Nivel AS<br>Preescolar 0<br>Totales 0         | UÑIGA MIRAND/<br>NIGA MIRAND/<br>stentes Tema<br>EL CUI  | A<br>A              | AGUA EN LA V | IDA DIARIA |      |         |        |
| Alcance d<br>INFORM/<br>Tipo de Ir<br>Nombre d<br>Responsa<br>Correo El<br>Teléfono:<br>NIVEL EDI<br>Niveles:<br>Paquetes:<br>Fotos:<br>Galería:                                                                                               | Vento:<br>Jel Evento:<br>ACTÓN DEL C<br>Institución:<br>Jel Contacto:<br>Ible:<br>ectrónico: | Taller<br>Municipal                                                                                                    | JÑIGA MIRAND/<br>NIGA MIRAND/<br>Stentes Tema<br>EL CUI  |                     | AGUA EN LA V |            |      |         |        |
| Alcance d<br>INFORM/<br>Tipo de Ir<br>Nombre d<br>Responsa<br>Correo El<br>Teléfono:<br>NIVEL EDI<br>Niveles:<br>Paquetes:<br>Fotos:<br>Galería:                                                                                               | Vento:<br>Jel Evento:<br>ACTÓN DEL C<br>Institución:<br>Jel Contacto:<br>Ible:<br>ectrónico: | Taller<br>Municipal<br>ONTACTO<br>Educativo<br>ANA ISABEL 2<br>ANA ISABEL 2<br>NULL<br>NULL<br>NULL<br>3<br>3                                | JÑIGA MIRANDJ<br>NÎIGA MIRANDJ<br>Stentes Tema<br>EL CUJ |                     | AGUA EN LA V | IDA DIARIA |      |         |        |
| Alcance d<br>INFORM<br>Tipo de Ir<br>Nombre d<br>Responsa<br>Correo El<br>Teléfono:<br>NIVEL EDI<br>Niveles:<br>- MATERIAL<br>Paquetes:<br>Fotos:<br>Galería:<br>Encuestas:                                                                    | Action DEL C<br>Action DEL C<br>Institución:<br>lel Contacto:<br>nble:<br>ectrónico:         | Taller<br>Municipal<br>ONTACTO<br>Educativo<br>ANA ISABEL 2<br>NULL<br>NULL<br>NIVEL<br>ANA ISABEL 2<br>NULL<br>NULL<br>3<br>3               | JÑIGA MIRAND/<br>NIGA MIRAND/<br>stentes Tema<br>EL CUI  |                     | AGUA EN LA V |            |      |         |        |
| Alcance d<br>INFORM/<br>Tipo de Ir<br>Nombre d<br>Responsa<br>Correo El<br>Teléfono:<br>NIVEL EDI<br>Niveles:<br>Correo El<br>Teléfono:<br>NIVEL EDI<br>Niveles:<br>Galería:<br>Contreo El<br>Correo El<br>Teléfono:<br>Correo El<br>Teléfono: | CIONES                                                                                       | Taller<br>Municipal<br>ONTACTO<br>Educativo<br>ANA ISABEL 2<br>NULL<br>NULL<br>Nivel AS<br>Preescolar 0<br>Totales 0<br>3                    | JŘIGA MIRAND/<br>NIGA MIRAND/                            |                     | AGUA EN LA V |            |      |         |        |

Da Click ((con tu mouse) en el dato que desear modificar o corregir y finalmente vuelve a guardarlo. Y tu evento quedará correctamente en el SECA.